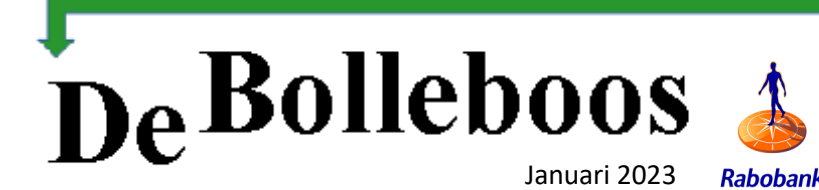

Zaterdag 7 januari Meeting van 10.00—14.00 uur

# 202320232023 202320232023 202320232023 2022

De beste wensen en een gezond nieuwjaar Bestuur CVB

#### Inhoud

| Colofon, voorwoord             | 2  |
|--------------------------------|----|
| Terugblik                      | 3  |
| <u>Tips &amp; trucs</u>        | 4  |
| Nieuwste app versie iPone/iPad | 9  |
| Apple's Kaarten vernieuwd      | 10 |
| Jarigen, overleden             | 12 |

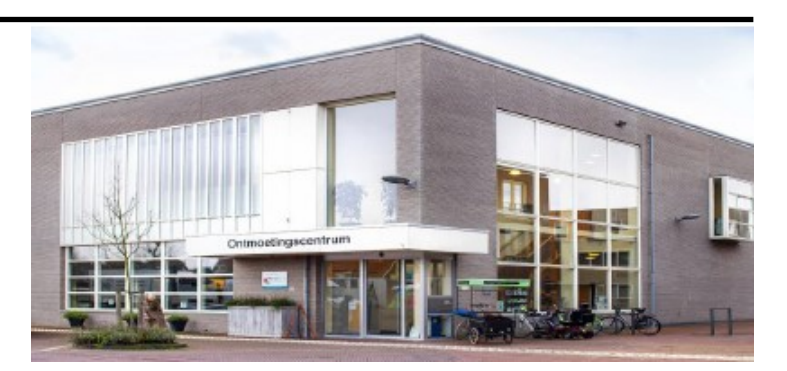

Ontmoetingscentrum van Maatvast, (0252-686138) Elemastraat 65, 2151 AJ Nieuw Vennep

#### <u>deCVB</u> inhoud /2/

## Colofon

**Bijeenkomsten en presentaties (van 10.00-14.00 uur):** zaterdag 7 januari 2023, 4 februari, 4 maart en 1 april -> Sluiting kopij volgende Bolleboos: 23 januari 2023

#### Inloopmiddag donderdag (13.30 - 15.30 uur)

*Gaat alleen door bij voldoende deelname vooraf gemeld! Zie aanmelding in de Bolleboos.* 

#### Het adres waar de bijeenkomsten plaatsvinden:

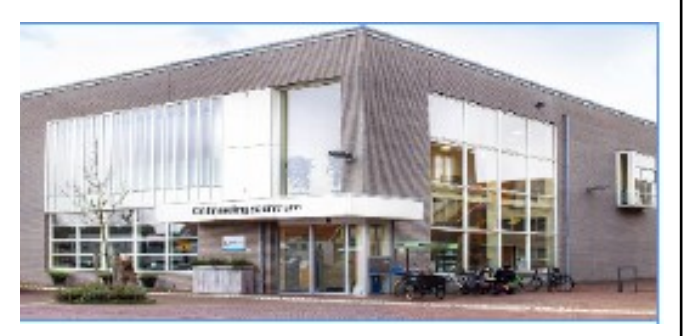

Ontmoetingscentrum van Maatvast, (0252-686138) Elemastraat 65, 2151 AJ Nieuw Vennep

#### Contributie:

€ 24,00 per jaar (van 1 januari t/m 31 december) (met machtiging € 1,50 korting) IBAN nummer: NL22 INGB 0000 5769 68 T.n.v. Computer Vereniging Bollenstreek CVB secretariaat, Schoolstraat 5F, 2151 AA Nieuw Vennep Kamer van Koophandel nummer: 40596213 Clubblad De Bolleboos ontvangen leden per mail en verschijnt 10x per jaar.

Voor het laatste nieuws, de Bolleboos, incl. archief en V&A, kijkt u op <u>www.deCVB.nl</u>

Voorzitter: voorzitter@decvb.nl Hans Gozeling, 06 20976331 Penningmeester: penningmeester@decvb.nl Nel van der Linden, 06 38988445 Secretaris: secretaris@decvb.nl Mieke Ebell, 06 24941956 Public Relations: publicrelations@decvb.nl Louis van den Bosch, 06 10291661 Cursusinfo & coördinatie: cursusinfo@decvb.nl aspirant bestuurslid iPad en MacOS: fdegrijs@xs4all.nl Ferdinand de Grijs, 06 18126929 Internetsite: webbeheerder@decvb.nl Ruth Spaargaren, 06 23905812 Redactie Bolleboos: redactie@decvb.nl Rob Hendriks, 06 50120191 Extra hulp helpdesk: p.van.sprang@hccnet.nl Piet van Sprang, 0252 674279

**Helpdesk:** Voor hulp kunt u terecht via bovenstaande emailadressen en in noodgevallen via hun mobiel of maak een afspraak voor hulp op clubdagen of inloopmiddagen.

## Voorwoord

We kunnen als bestuur met een gevoel van tevredenheid terug kijken op het jaar 2022. De start was weliswaar vertraagd, we begonnen met de eerste club dag n.l. op 5 februari omdat de corona maatregelen toen nog van kracht waren. Gelukkig zijn deze maatregelen het afgelopen jaar steeds meer versoepeld en kunnen we weer meedoen met alle activiteiten zoals het bijwonen van onze clubdag. Deze werden dan ook druk bezocht en had het bestuur soms de handen vol om voor alle problemen een oplossing te vinden.

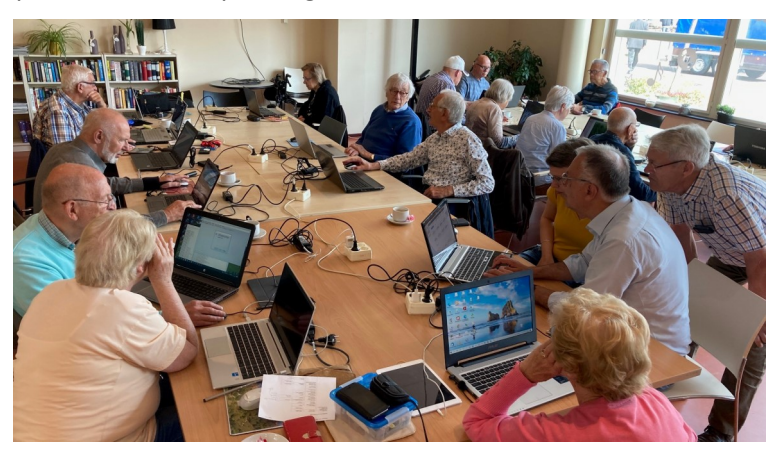

Gelukkig hebben we een aantal knappe koppen in de vereniging die niet snel opgeven en de uitdaging aan gaan om het probleem op te lossen. In onze nieuwe locatie het ontmoetingscentrum van Maatvast moesten we nog wel even wennen zoals hoe delen we de ruimte in en kunnen we alle tafels voorzien van 220V want ondanks het gebruik van een laptop die zonder een 220V aansluiting kan blijven werken is het toch prettig werken als men zekerheid heeft dat deze het blijft doen en niet uitvalt tijdens een bewerking. Maar voor alles is een oplossing gevonden en genieten we nu volop van de ruimte. Ook de samen werking met de bar heeft zijn aanloop problemen gehad maar waren snel opgelost. Denk hierbij aan het bestellen van de lunch, het is voor de bar medewerkster erg prettig om van te voren te weten hoeveel kroketten, patat en broodjes er moeten worden klaar gemaakt zodat niet bij iedere bestelling er een of twee apart moesten worden bereid. We zijn dan ook op de goede weg en zien dat het bestaan van de vereniging nog steeds zinvol is, maar het is jammer dat we jaarlijks toch helaas een aantal leden moeten missen door overlijden, ziekte of andere oorzaken. Gelukkig komen er ook weer nieuwe leden bij die verrast zijn met onze kennis en vaardigheden. We staan dan ook weer in het nieuwe jaar klaar om u op het gebied van de computer, laptop, iPad, tablet of smartphone te helpen. Als bestuur wensen wij u dan ook een gelukkig maar vooral een gezond nieuwjaar toe en hopen u allen weer te ontmoeten op een van onze clubdagen.

Hans Gozeling, voorzitter DeCVB

## **Terugblik 3 december**

Gezellig druk op deze decemberdag. Pepernoten op tafel en mooie prijzen voor de loterij. Zoals op de foto's zichtbaar was een ieder bezig, maar ook elkaar te laten zien, wat er allemaal mogelijk is met een computer. Kunnen we nog zonder? Natuurlijk wel, maar het hoeft niet. Etiketten voor de kerstkaarten, of handgeschreven, het kan allemaal.

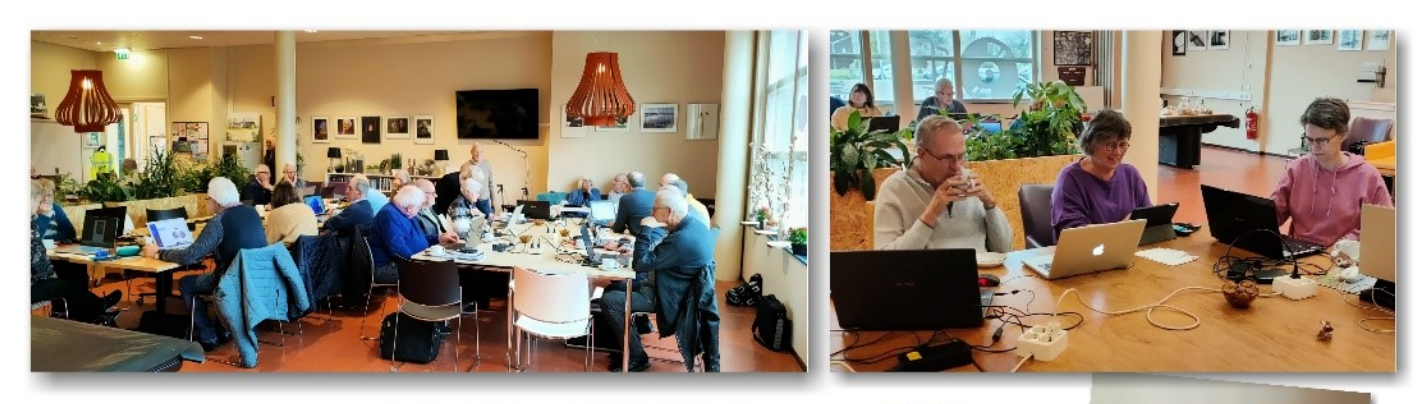

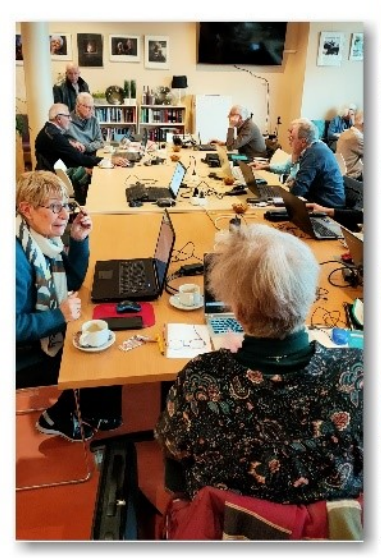

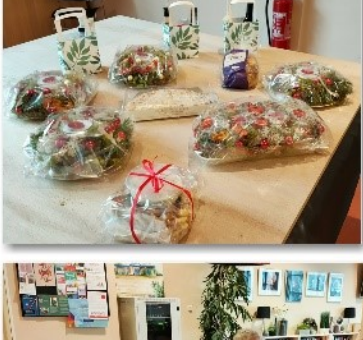

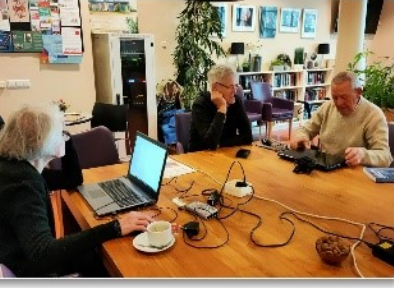

CVB 3 december 2022

Andre Rieu Misschien bent u zelf deze december naar Andre Rieu geweest. Dan hebt u ons clublid Astrid Jonker zien dansen. Astrid was één van de uitverkoren dansers bij Andre Rieu. Ze zag er prachtig uit. Het zal een hele belevenis zijn geweest. Ook heeft ze in Praag aan speciale kampioenschappen meegedaan en er paar kampioenschappen staan inmiddels op de agenda. Ze heeft het daardoor erg druk, maar als ze weer op clubdag aanwezig is vindt ze het altijd leuk om haar filmpjes te laten zien.

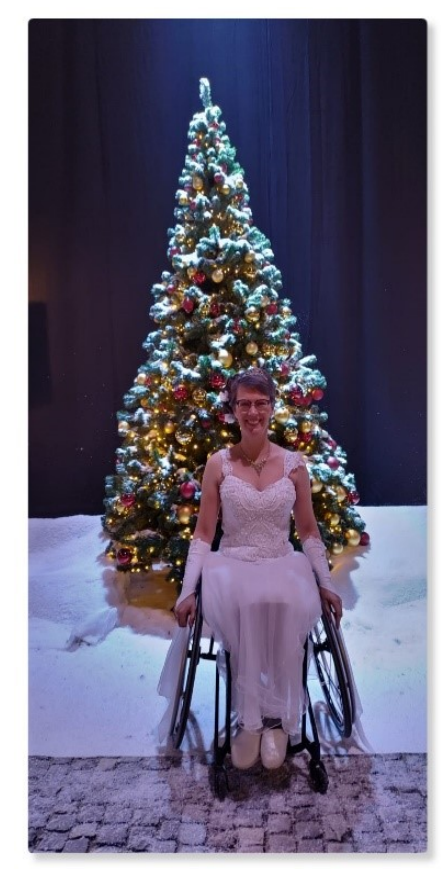

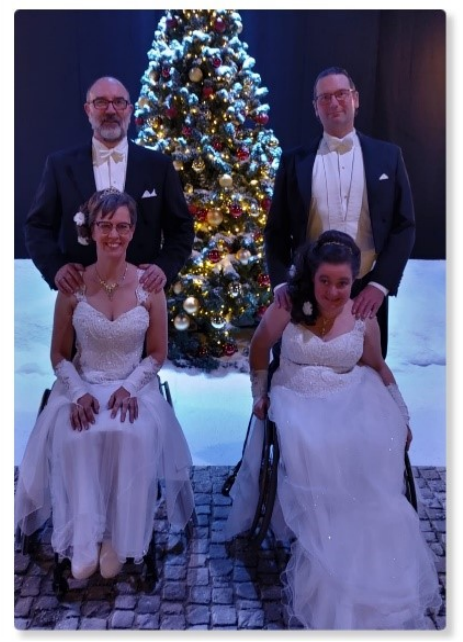

## Tips & trucs

#### 1. Een back-up maken en terugzetten met Windows 10 of 11

De laatste tijd ben ik al meerdere keren gevraagd om uit te leggen hoe je nou een backup kan maken onder Windows 10 of 11. Het is me daarbij opgevallen dat maar weinig mensen regelmatig een back-up maken van hun kostbare gegevens. Daarom zal ik hier een uitleg geven hoe je dat kan doen.

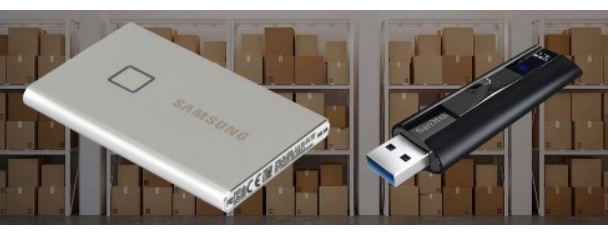

#### Windows 10

Natuurlijk zijn er verschillende programma's voor het maken van een back-up. Met Windows 10 of 11 kan je eveneens voor een opslag op een externe harde schijf of een usb-stick gebruikmaken van de automatische back-upfunctie. Dat kan je het beste doen met een (grote) usb-stick maar nog beter is een externe harde schijf. Controleer eerst hoeveel opslagruimte nodig is voor de bestanden die je daarop wilt hebben. Windows waarschuwt niet als het niet past. Controleer je de omvang niet vooraf dan het neemt Windows niet alle bestanden over. De automatische back-upfunctie in Windows 10 is het makkelijkst. Eenvoudig eenmalig instellen en voortaan worden al je bestanden automatisch geback-upt zodra de ingestelde schijf verbonden is. Dat doe je als volgt onder Windows 10: Klik op Start > Instellingen > Bijwerken en Beveiliging, klik dan links op Back-up, klik op Een station toevoegen. Sluit vervolgens een externe harde schijf of usb-stick aan met voldoende opslagruimte! Klik dan onder 'Een station selecteren' op de externe harde schijf of usb-stick. Klik op de knop Meer opties. Je ziet nu de standaardinstellingen van Windows. Er wordt elk uur een back-up gemaakt van je bestanden. Deze periode kan worden gewijzigd onder 'Back-up maken van mijn bestanden'. 'Elke 10 minuten' is de kortste en 'Dagelijks' de langste. Onder 'Mijn back-ups behouden' staat standaard 'Voor altijd'. Windows houdt de bestandsgeschiedenis bij. Van elke versie van een bestand wordt een nieuwe kopie gemaakt. Als je weinig opslagruimte op die schijf of stick hebt, stel die optie dan in op 'Totdat ruimte nodig is'. Dan worden ook van alle versies kopieën opgeslagen, maar als de externe bron vol raakt worden de kopieën overschreven. Dat is best wel handig want vaak wil je alleen de laatste versie van een bestand bewaren. Standaard wordt dus een back-up gemaakt van alle bestanden die in jouw gebruikersmap staan. Je kan er ook voor kiezen om sommige mappen niet mee te nemen in de backup. Of, als je bepaalde bestanden op een andere plek opslaat, kan je ook mappen toevoegen die moeten worden meegenomen. Ga als volgt te werk: Klik (weer) op Start > Instellingen > Bijwerken en Beveiliging, klik op Back-up > Meer opties. Onder 'Back-up maken van deze mappen' staat een lijst van alle mappen die worden meegenomen in de back-up. Wil je een map toevoegen, klik dan op 'Een map toevoegen', wijs de map aan en klik op 'Deze map kiezen'. Een map verwijderen gaat zo: klik op de betreffende map en klik daarna op 'Verwijderen'. Na deze instellingen voert Windows automatisch de back-uptaken uit. Als je twijfelt of er virussen en/of gijzelsoftware op staan tijdens een back-up dan kan je besluiten om 'm los te koppelen. In dat geval maakt Windows alleen een back-up als je het externe medium weer verbindt. Daar moet je toch wel zelf aan denken als je gaat beginnen. Als je de bestanden waarvan je een back-up hebt gemaakt, weer wilt terugzetten ga dan naar Start > Instellingen, klik op Bijwerken en Beveiliging > Back-up en daarna op de knop Meer opties. Ga helemaal naar beneden en klik op Bestanden terugzetten vanuit de huidige back-up. Selecteer de bestanden die je wilt herstellen en klik vervolgens op de knop

### Terugzetten naar oorspronkelijke locatie 💿

Wil je meer aan de hand van plaatjes weten hoe dit in zijn werk gaat klik dan op deze link: https://www.pc-tips.info/tips/windows-tips/backup-maken-en-terugzetten-windows-10/

#### Windows 11

Onder Windows 11 gaat het net iets anders. Naast de externe schijf of USB-stick kan je het besturingssysteem ook bewaren in Microsoft OneDrive. Het besturingssysteem bewaart deze kopie op de online server van Microsoft OneDrive. ledereen met een Microsoft-account kan gratis 5 GB gegevens online opslaan. Gebruikers met een Office365 abonnement hebben echter toegang tot meer online opslagruimte maar daar betaal je dan wel jaarlijks voor. Een voorwaarde voor het gebruik van deze automatische back -upfunctie is dat de gebruiker met een Microsoft-account bij Windows 11 is ingelogd. Net als bij Windows 10 ga je in Windows 11 naar: **Starten, Instellingen, Accounts** en dan op **Uw info**. Controleer onder '**Accountinstellingen**' dan wel of je bent ingelogd met een Microsoft-account. Is dat niet het geval, doe dat dan alsnog. Met Windows 11 probeert Microsoft gebruikers te verleiden om online back-ups te maken in OneDrive. Dat is natuurlijk wel handig en veilig en zijn je bestanden bovendien ook op ieder Windows-apparaat beschikbaar, maar maakt je wel afhankelijk van Onedrive. Heb je zowel een laptop als computer met hetzelfde account, dan staan daarop dezelfde gegevens van de back-up. Zo maak je op een Windows 11-computer automatisch een online back-up van de belangrijkste mappen. Klik op **Starten, Instellingen, Accounts**, en nu op **Windows back-up**. Klik dan op **'OneDrive-map synchroniseren'** en op **Synchronisatie instellen**. Selecteer vervolgens de mappen die je wilt back-uppen, klik dan op **Back-up starten**. Om te sluiten klik je rechtsboven op het kruisje.

Net als onder Windows 10 is het met Windows 11 ook mogelijk om automatisch back-ups van de belangrijkste mappen op een usb -stick of externe harde schijf te bewaren. Ok hier eenmalig instellen en je bestanden worden automatisch geback-upt zodra de externe opslagdrager is verbonden. Met de introductie van Windows 11 is deze functie alleen wat verstopt. Je kan dat niet meer in de standaard instellingen terugvinden. Doe het als volgt: Koppel dus eerst weer een externe medium in de usb-poort van de computer. Klik op **Starten**, Type dan in **'Bestandsgeschiedenis'**, klik eventueel in de lijst met zoekresultaten op **Bestandsgeschiedenis**. Het Configuratiescherm verschijnt met de back-upfunctie. Let op dat je de juiste externe harde schijf of USB-stick ziet staan! Klik op **Inschakelen**, en aan de linkerkant op **Geavanceerde instellingen**. Bepaal weer hoe vaak je een back-up wilt maken. Klik op **Wijzigingen opslaan**. Wil je toch liever tijdens het proces loskoppelen ? Na de hiervoor beschreven instellingen voert Windows automatisch de back-uptaken uit. Wil je de externe harde schijf of usb-stick verbinden met de computer of toch liever niet ? Ben je bang voor virussen en/of gijzelsoftware dan je kan besluiten om 'm los te koppelen. In dat geval maakt Windows alleen een back-up als je de externe bron weer verbindt. Daar moet je dus wel zelf aan denken. Wil je de bestanden waarvan je een back-up hebt gemaakt, weer gaan terugzetten ga dan naar: **Starten**, Type in het zoekveld **'back-up'**. Klik in de lijst met zoekresultaten op **Bestanden vanuit een back-up terugzetten**, selecteer dan de bestanden die je wilt herstellen. Klik tenslotte

op de knop Terugzetten naar oorspronkelijke locatie met de groene knop onderaan het scherm 🧿

Let op! Een systeemkopie is wat anders als een back-up van je bestanden. Dit is een kopie van de stations die nodig zijn om Windows 11 uit te voeren. In een systeemkopie kan je ook andere stations meenemen. Je kan een systeemkopie ook gebruiken om de computer te herstellen als de harde schijf of computer niet meer werkt. Met een systeemkopie is het niet mogelijk om afzonderlijke bestanden te herstellen uit het back-up bestand. In al die gevallen zet je dus een volledige systeemkopie terug van Windows 11.

#### 2. Zo herstel je een Windows computer

Wellicht heb ik in het verleden wel eerder eens beschreven hoe je een computer kan herstellen. Met de komst van Windows 11 is het weer anders. Het is nuttig om te weten want het komt toch vaak voor. Dit is dan een handige manier om eens na te kijken hoe je dit weer kan oplossen. Een computer herstellen is een proces in Windows 10 of 11 waarmee je de PC weer kan herstellen naar een normale of laatste configuratie na een probleem. Dit probleem kan van alles zijn, zoals een "vastloper", een hardware probleem of beschadigde systeem bestanden. Als je de computer gaat herstellen heeft dit verschillende voordelen. Je kan de computer dan weer terugzetten naar een werkende staat en kan alles worden hersteld met of zonder behoud van bestanden. Foutieve of beschadigde systeembestanden worden gerepareerd. Je kan snel problemen oplossen zonder precies uit te zoeken wat of waar het probleem zich in de computer bevindt. De computer wordt hersteld en is daarmee weer sneller en betrouwbaar. Het herstelproces is geautomatiseerd, wat wil zeggen dat er een herstelproces in Windows is ingebouwd en er weinig tot geen technische kennis nodig is om computer herstel uit te voeren. De systeembestanden van uw computer kunnen worden hersteld naar een eerder tijdstip zonder je bestanden, zoals e-mail, documenten of foto's, te wijzigen. Als je **Systeemherstel** gebruikt vanuit het menu **Systeemherstelopties**, kan je het herstel niet meer ongedaan maken. Daar moet je wel rekening mee houden.

Er zijn in Windows 11 of in Windows 10 twee manieren om de computer te herstellen. De eerste manier is via Systeemherstel. Systeemherstel is een functie in Windows die aan de hand van herstelpunten de computer terug kan zetten naar een vorig herstelpunt. Een herstelpunt is een kopie van Windows die bij inschakeling constant wordt gemaakt en het mogelijk maakt om Windows terug te zetten naar een kopie vanuit het verleden. Het is niet altijd nodig om je computer te herstellen Er zijn in Windows ook probleemoplossers beschikbaar die problemen kunnen detecteren en oplossen. Dit gebeurt geheel automatisch en is mogelijk een optie als u problemen ondervindt. Mocht een probleemoplosser de problemen kunnen oplossen dan scheelt dit weer een computer herstel actie. Ik raad echter wel aan om eerst te controleren of er een geschikte probleemoplosser

| Instellingen                                                               | ··· > Andere probleemoplossers                                                                                              | ×         |
|----------------------------------------------------------------------------|----------------------------------------------------------------------------------------------------|-----------|
|                                                                            | Meest voorkomende                                                                                                    |           |
| nstelling zoeken Ø                                                         | Q1) Audio afipelen                                                                                                    | Uitvoeren |
| Systeem Bluetcoth en apparaten                                             | 핵. Internetverbindingen                                                                                                    | Uityperen |
| <ul> <li>Netwerk en internet</li> <li>Persoonlijke instellingen</li> </ul> | G Printer                                                                                                    | Uitvoeren |
| Apps                                                                       | Windows Update                                                                                                    | Uitvoeren |
| Tijd en taal                                                               | Overige                                                                                                    |           |
| 🕫 Gaming<br>🏌 Toegankelijkheid                                             | Q Audio opnemen                                                                                                    | Ultvoeren |
| <ul> <li>Privacy en beveiliging</li> <li>Windows Update</li> </ul>         | Binnenkomende verbindingen<br>Rediternest met binnenkominde computerverbindingen en Windows Firewall<br>stinder en ophaarn. | Ultvoeren |
|                                                                            | * Bluetooth                                                                                                    | Ultvoeren |

beschikbaar is voordat je de computer gaat herstellen. Klik in Windows 11 op de **taakbalk** en dan op **"zoeken"**. In het zoekvenster type je: **problemen oplossen**. Klik op **"Andere problemen oplossen"**. Selecteer de geschikte probleemoplosser en klik op

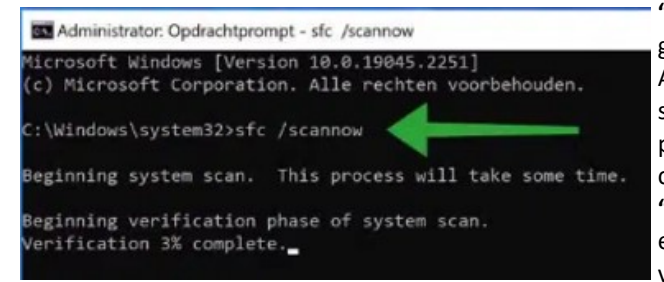

**"Uitvoeren"**. Als er door deze probleemoplosser problemen worden gevonden, dan zal Windows deze problemen eerst zelf oplossen. Aanvullend raad ik ook aan de standaard herstelacties voor systeembestanden uit te voeren. Ook deze twee processen kunnen problemen oplossen en is het proberen waard voordat je mogelijk de computer gaat herstellen. Klik op zoeken in de taakbalk, zoek op **"Opdrachtprompt"**. Klik met de **rechtermuisknop** op Opdrachtprompt en klik op **"Als administrator uitvoeren"**. Type in het Opdrachtprompt venster het volgende: **"sfc /scannow"** (zonder de aanhalingstekens)

Je computer wordt nu doorzocht op missende of foutieve systeembestanden. Indien deze bestanden worden gedetecteerd, zal Windows deze bestanden zelf herstellen. Als SFC klaar is, raad ik aan om de aanvullende opdracht DISM uit te voeren. In hetzelfde Opdrachtprompt venster type je: **"DISM /Online /Cleanup-Image /RestoreHealth"** 

#### deCVB inhoud /6/

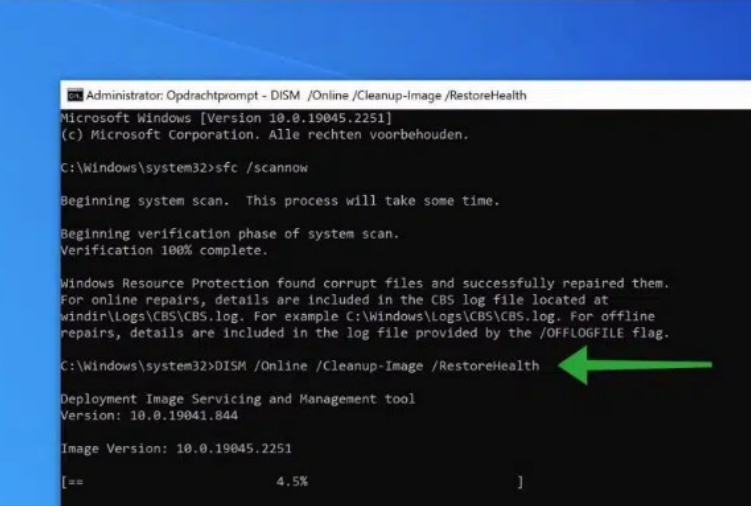

DISM voert opruim- en hersteloperaties uit op het besturingssysteem. Ook als er via DISM problemen worden gedetecteerd in het besturingssysteem aan de hand van de "online image", dan worden deze automatisch hersteld. Mijn eigen ervaring is dat veel van de problemen die ik regelmatig heb, door de laatste twee opdrachten al zijn verdwenen. Zo niet, ga dan naar de volgende stap. Om systeemherstel te kunnen uitvoeren moet systeemherstel zijn ingeschakeld. Windows kan dan automatisch een herstelpunt aanmaken maar dat kan ook handmatig. Om een herstelpunt terug te zetten om uw computer te herstellen, klik je met de rechtermuisknop op de Startknop. In het menu klik op "Uitvoeren". In het uitvoeren venster type: "rstrui.exe"

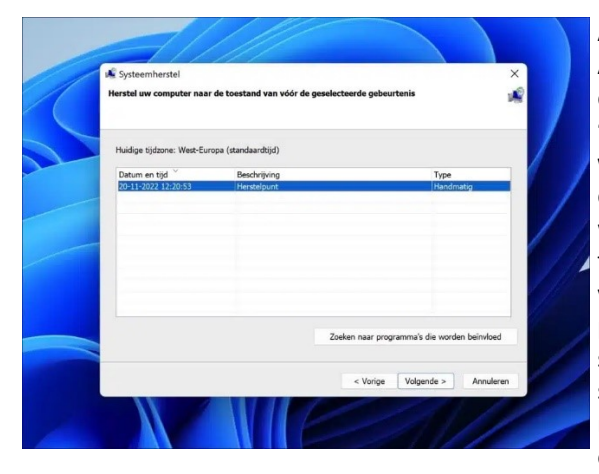

Als er een herstelpunt beschikbaar is, dan kan je dit herstelpunt terugzetten.

Als je wilt weten welke programma's er worden beïnvloed, klik je op "Zoeken naar programma's die worden beïnvloed". Dit geeft direct een beeld van de programma's die worden verwijderd of worden toegevoegd door systeemherstel uit te voeren. Het betreft soms niet alleen programma's maar ook stuurprogramma's. Sommige apps of stuurprogramma's (drivers) moet je mogelijk na systeemherstel alleen wel opnieuw installeren.

| Beschrijving:                                                                        | Herstelpunt                                                        |                                                                                       |
|--------------------------------------------------------------------------------------|--------------------------------------------------------------------|---------------------------------------------------------------------------------------|
| Datum:                                                                               | 20-11-2022 12:20:53                                                |                                                                                       |
| Programma's die<br>programma's die                                                   | e zijn toegevoegd sinds het l<br>e zijn verwijderd, worden he      | aatste herstelpunt, worden verwijderd en<br>rsteld.                                   |
| Programma's en                                                                       | stuurprogramma's die word                                          | len verwijderd:                                                                       |
| Beschrijving<br>Geen gedetecte                                                       | erd.                                                               | Туре                                                                                  |
| Deserved as                                                                          |                                                                    | - 101 - marchen kannakili tita kan alia dan dan                                       |
| Programma's en<br>programma's na<br>geinstalleerd:                                   | stuurprogramma's die mog<br>herstel niet correct functior          | elijk worden hersteld. Het kan zijn dat dez<br>eren en opnieuw moeten worden          |
| Programma's en<br>programma's na<br>geinstalleerd:<br>Beschrijving<br>Geen gedetecte | stuurprogramma's die mog<br>herstel niet correct function<br>rerd. | elijk worden hersteld. Het kan zijn dat dez<br>eeren en opnieuw moeten worden<br>Type |
| Programma's en<br>programma's na<br>geinstalleerd:<br>Beschrijving<br>Geen gedetecte | stuurprogramma's die mog<br>herstel niet correct function<br>nerd. | elijk worden hersteld. Het kan zijn dat dez<br>leren en opnieuw moeten worden<br>Type |

Als je systeemherstel gaat uitvoeren dan word je afgemeld. Sla belangrijk werk dus eerst op, door het te verplaatsen naar externe media zoals een USB stick of externe harde schijf.

Als je PC traag is of zijn er ongewenste apps of bestanden geïnstalleerd, dan kan je de PC herstellen door Windows opnieuw te installeren. Als je de PC opnieuw gaat instellen dan zijn er twee opties: Windows opnieuw installeren met of zonder behoud van bestanden. In de taakbalk klik je op **"zoeken"**. In het zoekvenster type je: **"herstelopties"**. Klik dan daarop. In de herstelopties klik op **"PC Opnieuw instellen"**.

| PC Tips<br>Lokeel account                                          | Als u problemen onderwindt met uw pc of deze opnieuw wilt instellen, kunnen deze herstelopties helpen.                                                                                                    | nrecies weet welke onties ie gaat kiezen                                                  |
|--------------------------------------------------------------------|----------------------------------------------------------------------------------------------------|-------------------------------------------------------------------------------------------|
| ntelling zoeken A                                                  | Pockernen oplosen zonder ow po opnieuw in te stellen     Her opsieuw instituction own duren. Housen proteinen op tribesen dear ean problemespheser uit te                                                          | precies weet weike opties je gaat kiezen.                                                 |
| Bluetooth en apparaten                                             | Henstelepties                                                                                                    | Deze pc opnieuw instellen                                                                 |
| Persoonlijke Instellingen                                          | Deze pc oppriezue instellen     Een d'u au prostorikel bestanden of urmigieren testaleer     Pc oppriezue instellen     reconstructione finden of urmigieren testaleer                                             | Kies een optie                                                                            |
| Accounts<br>Tijd en taal                                           | California de la constantação de la constantementingam terrejação, inclusivar fuer<br>Interna um constante do am de la constantementingam terrejação, inclusivar fuer<br>Interna vanar de en activity de la casave | Mijn bestanden behouden                                                                   |
| II Garring<br>K Toegankeljkheid                                    | Hulp bij Systeemherstel                                                                                                    | pa Apps en instellingen worden verwijderd, maar uw persoonlijke bestanden worden bewaard. |
| <ul> <li>Privacy en beveiliging</li> <li>Windows Update</li> </ul> | Een furstelstation maken                                                                                                    | ne<br>Alles verwiideren                                                                   |
|                                                                    | Avsistentie                                                                                                    | Hiermee verwijdert u al uw persoonlijke bestanden, apps en instellingen.                  |
|                                                                    |                                                                                                    |                                                                                           |
|                                                                    |                                                                                                    | -                                                                                         |
|                                                                    |                                                                                                    |                                                                                           |

#### 3. Nieuws en Interesses uitzetten in de taakbalk

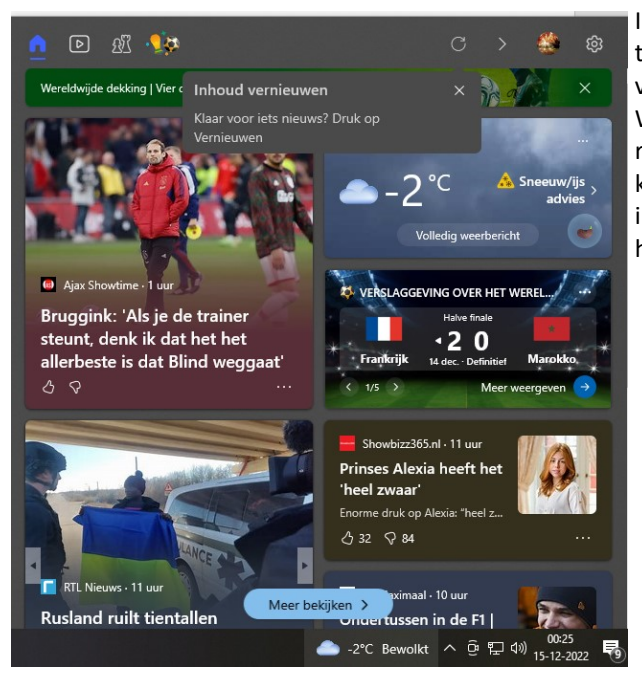

Ik ervaar het zelf als opdringerig en onnodig. Als je onderaan in de taakbalk met de muis naar de rechterzijde schuift, verschijnt standaard vaak "nieuws en interesses".

Wil je dat ook niet meer doe dan het volgende: Klik met de rechtermuisknop op de taakbalk en ga staan op **"Nieuws en Interesses"**, klik vervolgens op **"Uitschakelen"**. Als het goed is heb je het nu niet meer in beeld. Uiteraard kan je het ook weer aanzetten als je constant op de hoogte wil worden gehouden.

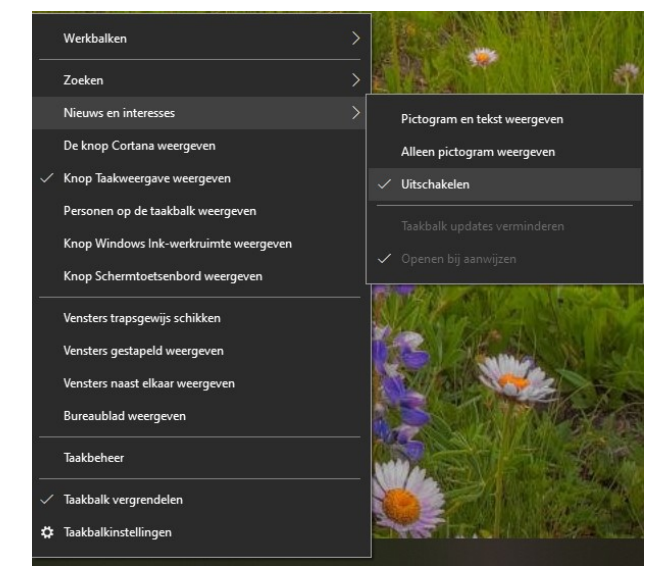

#### 3. Computer herstellen met een herstelpunt

| uidige tijdzone: West-Europ | pa (standaardtijd)                              |                     |
|-----------------------------|-------------------------------------------------|---------------------|
| Datum en tijd               | Beschrijving                                    | Туре                |
| 14-12-2022 15:39:46         | Installatieprogramma voor Windows-modules       | Installatie         |
| 14-12-2022 15:39:26         | Installatieprogramma voor Windows-modules       | Installatie         |
| 6-12-2022 22:08:47          | Installed Microsoft Edge                        | Installatie         |
| 5-12-2022 15:10:26          | Microsoft Visual C++ 2013 Redistributable (x86) | Installatie         |
| 4-12-2022 11:30:02          | Automatisch herstelpunt                         | Systeem             |
| 26-11-2022 11:10:02         | Installatieprogramma voor Windows-modules       | Installatie         |
| ]Meer herstelpunten weer    | geven Zoeken naar programma's d                 | ie worden beïnvloed |

Ook dit onderwerp heb ik al eens eerder aan de orde gesteld. Best wel vaak sta je dan voor de keuze: wat moet ik nou doen ? Mocht het bijvoorbeeld voorkomen, dat dat je netwerkverbinding het plots niet meer doet of dat je systeem traag wordt zonder dat er een aanleiding Je kan dan natuurlijk aan de slag met moeilijke is. opdrachtregelcommando's als ipconfig om te proberen uit te vinden waar precies de oorzaak (en de oplossing) ligt. Soms werkt zo'n handmatige aanpak inderdaad goed, maar het is vaak tijdrovend. Je kunt het euvel ook met andere tools trachten op te lossen, wat sowieso sneller werkt. Maak in dat geval wel altijd eerst een systeemherstelpunt, zodat je desnoods nog kunt terugkeren naar een eerdere systeemstatus. Druk op de Windowstoets, tik herstelpunt in, kies Een herstelpunt maken en druk op Maken om het herstelpunt te creëren. Om naderhand terug te keren naar je gemaakte herstelpunt, druk je op Windows-toets+R en voer je rstrui.exe uit. Wil je niet terugkeren naar het meest recente herstelpunt, kies dan voor Een ander herstelpunt selecteren. Klik voor je met Voltooien de terugkeer

opstart, op **Zoeken naar programma's die worden beïnvloed**. Je krijgt dan een lijst van (stuur)programma's die zullen worden verwijderd of vervangen.

#### 4. Microsoft verwijdert in februari 2023 de oude Internet Explorer 11 via Edge-update

Ik neem aan dat de meeste leden niet meer gebruik maken van de Internet Explorer maar mocht dat wel het geval zijn houd er dan rekening mee dat Microsoft in februari a.s. een update voor Edge uitbrengt waarmee de oude Internet Explorer 11 permanent wordt uitgeschakeld op Windows 10-systemen. Dat gebeurt niet, zoals aanvankelijk de bedoeling was, met een Windows-update. Microsoft geeft in een update meer informatie over het uitfaseren en uitschakelen van Internet Explorer. Op 14 februari a.s. brengt Microsoft een update uit voor Microsoft Edge op Windows 10.

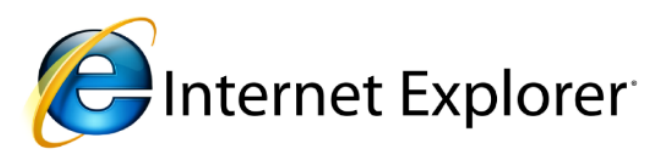

Aanvankelijk zou het uitschakelen van IE11 via een Windows-update gebeuren, maar dat gebeurt toch via de browser. Met de update worden alle installaties van Internet Explorer 11 die nog actief zijn automatisch omgeleid naar Edge. Tijdens de maandelijkse updatecyclus op 13 juni zijn de pictogrammen van Internet Explorer 11 dan ook verwijderd.

#### deCVB inhoud /8/

#### 5. Windows smartphone

Wist je dat je je Windows computer kan koppelen aan je smartphone, zodat je vanaf je computer berichten kunt lezen en versturen, foto's kunt bekijken enzovoort. Dat is handig als je niet steeds op je smartphone wilt kijken. Open daarvoor de **Instellingen** in Windows en kies dan **Bluetooth en apparaten / Telefoonkoppeling openen**. Klik op **Aan de slag** en meld je aan met je Microsoftaccount. Scan de QRcode met je telefoon en installeer de app **Koppelen met Windows**. Open deze en kies **Je telefoon en pc koppelen**. Bevestig de aanvraag op je pc en klik op **Koppelen met QRcode**. Het is via je bluetoothconnectie nu zelfs mogelijk oproepen te beantwoorden.

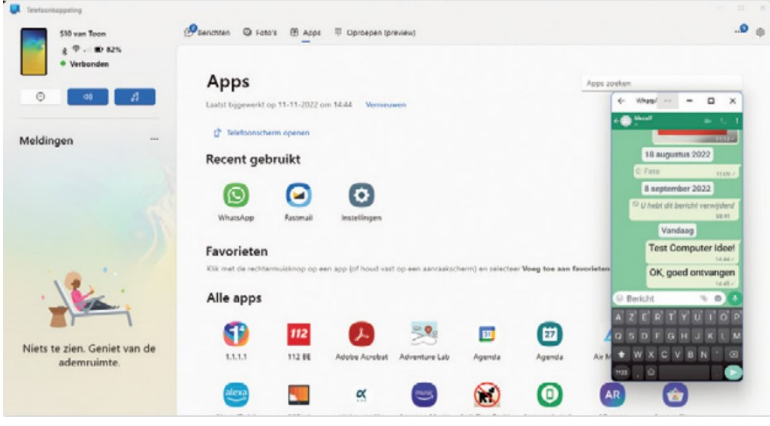

#### 6. Vermoeide ogen

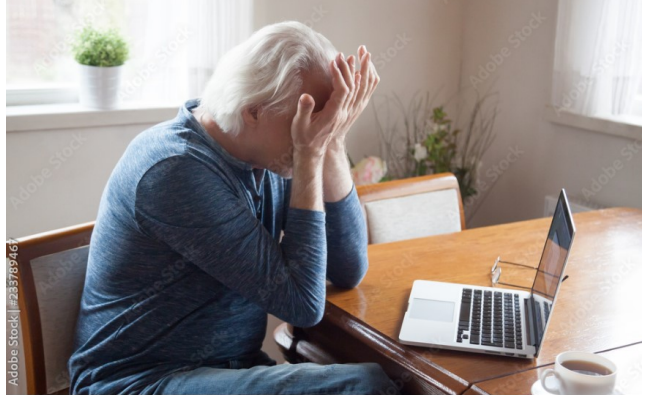

Veel mensen ondervinden geregeld last van vermoeide computerogen als je lang achter je scherm hebt gezeten. Dat ervaar ik soms zelf ook wel als ik deze tip en trucs maak. Je ogen zijn droog of branderig, of erger, je hebt af en toe last van oogontstekingen of je zicht is soms wazig. Dit vergroot de kans op zichtafwijkingen, zoals bijziendheid. Uiteraard kan je daar ook zelf wat aan doen. Normaliter bevindt je beeldscherm zich ongeveer op een armlengte van je lichaam, met de bovenrand van het scherm op ooghoogte, of zo'n 10 cm hoger indien je niet blind kunt typen. Beperk storende lichtreflectie op het schermbeeld als het licht op je scherm staat. Er is een stelregel wat 20-20-20 wordt genoemd. Dat houdt in dat je ongeveer om de 20 minuten gedurende minstens 20 seconden naar een object kijkt dat zich op minimaal 20 voet (zo'n 6 meter) van je vandaan is. Knipper ook

regelmatig met je ogen. Droge ogen kun je vermijden door de omgeving waar je zit wat te bevochtigen. Je kan een luchtvochtigheidsmeter en een luchtbevochtiger kopen, maar je kan ook bijvoorbeeld een schaal met water op de radiator zetten maar ook planten in die ruimte neerzetten (zoals sansevieria, areca palm of gerbera) wat bovendien ook nog leuk staat. Een blauw beeldschermlicht kan een goede nachtrust belemmeren. Via het menu van je beeldscherm (on-screen display) kan je de kleurtemperatuur instellen, bij voorkeur op zo'n 65.000K (Kelvin) overdag en circa 3400K 's avonds. Windows bevat hiervoor ook de ingebouwde functie Nachtlamp (te vinden via **Instellingen / Systeem / Beeldscherm / Nachtlamp**). Je kan nog verder gaan maar vaak dragen genoemde punten al aardig. Wil je jezelf meer verplichten de nodige (kijk)pauzes in te lassen dan kan je bijv. ook een programma als EyeLeo inzetten (www.eyeleo.com). Je stelt deze app in vanuit het Windowssysteemvak, via EyeLeo Settings. Je geeft hier aan hoe frequent en hoelang je pauzes wilt en via Enable Strict mode zorg je ervoor dat je deze niet (zomaar) kunt uitstellen. Je ontvangt tijdens de pauzes geanimeerde (oog)oefeningen.

#### 6. Moet én/of kan ik Windows 10 nou wel of niet bijwerken naar 11 ?

| ← Instellingen          |                                                                                                    |
|-------------------------|----------------------------------------------------------------------------------------------------|
| 6 Start                 | Windows Update                                                                                                    |
| Instelling zoeken       | Upgraden naar Windows 11 is klaar en het<br>is gratis!                                                                              |
| C Windows Update        | Download de nieuwste versie van Windows, met<br>een nieuw uiterlijk, nieuwe functies en verbeterde<br>beveiliging                   |
| 当 Delivery Optimization | Onmerking: Sommine Windows 10-functies zijn niet                                                                                    |
| Windows-beveiliging     | beschikbaar in Windows 11. Bepaalde apps en functies hebben<br>mogelijk aanvullende vereisten.<br>Apparaatspecificaties controleren |
| → Back-up               |                                                                                                    |
| Problemen oplossen      | Downloaden en installeren voorlopig nog verdergaan r                                                                                |
| 윤 Systeemherstel        | Uw pc is bijgewerkt                                                                                                    |
| ⊘ Activering            | Laatst gecontroleerd: Vahdaag, 00.40                                                                                                |
|                         | Naar updates zoeken                                                                                                    |
| H Voor ontwikkelaars    | Optionele updates weergeven                                                                                                    |
| Wel geschikt!           |                                                                                                    |

| - Instellingen              | - " (Š)                                                                                                    |
|-----------------------------|----------------------------------------------------------------------------------------------------|
| ர் Start                    | Windows Update                                                                                               |
| Instelling zoeken           | Uw pc is bijgewerkt                                                                                          |
| Bijwerken en beveiliging    | Naar updates zoeken                                                                                          |
| C Windows Update            |                                                                                                    |
| 直 Delivery Optimization     | Deze pc voldoet momenteel niet aan alle     systeemvereisten voor Windows 11     Pc-statuscontrole ophalen × |
| Windows-beveiliging         | Bekijk de details en kijk of er dingen zijn die u kunt<br>doen in de app Pc-statuscontrole.                  |
| T Back-up                   |                                                                                                    |
| Problemen oplassen          | Updates 7 dagen onderbreken     Ga naar Geavanceerde opties om de onderbrekingsperiode te wijzigen           |
| 윤 Systeemherstel            | Gebruikstijden wijzigen<br>Momenteel 8:00 AM tot 5:00 PM                                                     |
| ⊘ Activering                | Seschiedenis van updates weergeven                                                                           |
| 📩 Mijn apparaat zoeken      | C Geavancerde onties                                                                                         |
| 間 Voor ontwikkelaars        | Aanvullende besturingselementen en instellingen voor updates                                                 |
| 😸 Windows Insider-programma |                                                                                                    |
|                             | Op zoek naar informatie over de meest recente updates?<br>Meer informatie                                    |

#### Niet geschikt!

Tenslotte nog even een tip die ik gelezen heb, bestemd voor de mensen die Windows 11 op hun computer (desktop of laptop) hebben staan en die computer daar niet voor geschikt is. Met behulp van een trucje is het toch mogelijk om Windows 11 te installeren maar of het ook verstandig is? In het begin lijkt het allemaal goed te werken maar de kans bestaat, dat op den duur geen updates meer worden vrijgegeven en dat er problemen met de hardware kunnen voorkomen. Officieel raadt Microsoft af om Windows 11 te installeren op een systeem dat niet aan de minimale systeemvereisten voldoet. Op hun website staat vermeld, dat apparaten die niet aan de systeemvereisten voldoen geen updates ontvangen, waaronder beveiligingsupdates. Daarmee dekken ze zichzelf ook in, mocht het systeem compatibiliteitsproblemen geven of zelfs defect raken. Eventuele problemen zijn nu misschien nog niet zichtbaar, maar kunnen in de toekomst wel optreden. Bijvoorbeeld een conflict door een driver-update. Dit valt onder een compatibiliteitsprobleem en dan zal er geen ondersteuning worden geboden. Om deze reden is ons advies om het voorlopig gewoon bij Windows 10 te houden. Uiteraard alleen als je computer er niet voor geschikt is. Mocht je de laptop over drie jaar nog steeds willen gebruiken, dan zijn er altijd nog een hoop Linux-alternatieven die niet al te ingewikkeld zijn, zoals Linux Mint.

Louis van den Bosch

## Nieuwste app versie op iPhone/iPad

Op uw iPhone/iPad is aangegeven dat bijwerking van app's automatisch gebeurt. Echter: Apple wacht daar wel eens een tijdje mee voordat dat gebeurt. Heeft iemand in uw omgeving een feature van een app dat u nog niet heeft, kijk dan even bij de App Store op er nog updates 'in de wacht' staan:

| Leg uw vinger op het icon | van de A | App Store en houd dit even vast, dan krijt u                                            | Account Gereed                                                                                                    |
|---------------------------|----------|-----------------------------------------------------------------------------------------|----------------------------------------------------------------------------------------------------|
| het volgende plaatje      |          |                                                                                         |                                                                                                    |
|                           |          |                                                                                         | Gepersonaliseerde aanbevelingen                                                                                                    |
|                           | No.      | Als u hierna 'Updates' kiest en vervolgens<br>naar beneden scrolt ziet u de klaarstaan- | KOMENDE AUTOMATISCHE UPDATES                                                                                                    |
|                           |          | de updates. Onderstaand ziet u de klaar-                                                | Werk alle bij 2                                                                                                    |
| Zoek                      | Q        | staande updates, die op 24 dec 2022 nog<br>niet waren uitgevoerd.                       | Nextdoor - De betere Buurtapp<br>16 dec. 2022                                                                                        |
| Wissel in                 | Ă        |                                                                                         | We zijn constant bezig om de Nextdoor-app nog beter te maken, zodat jouw ervaring leuk, snel en foutloos is. Deze update biedt meer  |
| Updates                   | ψ        |                                                                                         | Tikkie<br>14 dec. 2022                                                                                                    |
| Aankopen                  | Ø        |                                                                                         | Yes, je kunt nu ook je uitgaven in Groepie aanpassen! Superhandig<br>als er bijvoorbeeld nog meer vrienden in je Groepie komen. meer |
| Wijzig beginscherm        |          | Ik wens u veel succes met de bijwerken                                                  | ONLANGS BIJGEWERKT                                                                                                    |
| Verwijder app             | Θ        | van uw apps.<br>Ferdinand de Grijs                                                      |                                                                                                    |

## Apple's Kaarten vernieuwd

Vanaf 15 december 2022 beschikken Apple gebruikers in Nederland, België, Liechtenstein, Luxemburg en Zwitserland over geheel nieuwe Apple Kaarten.

De kaarten zelf bevatten veel meer details dan voorheen. Vergelijk daarvoor beide onderstaande kaartdetails:

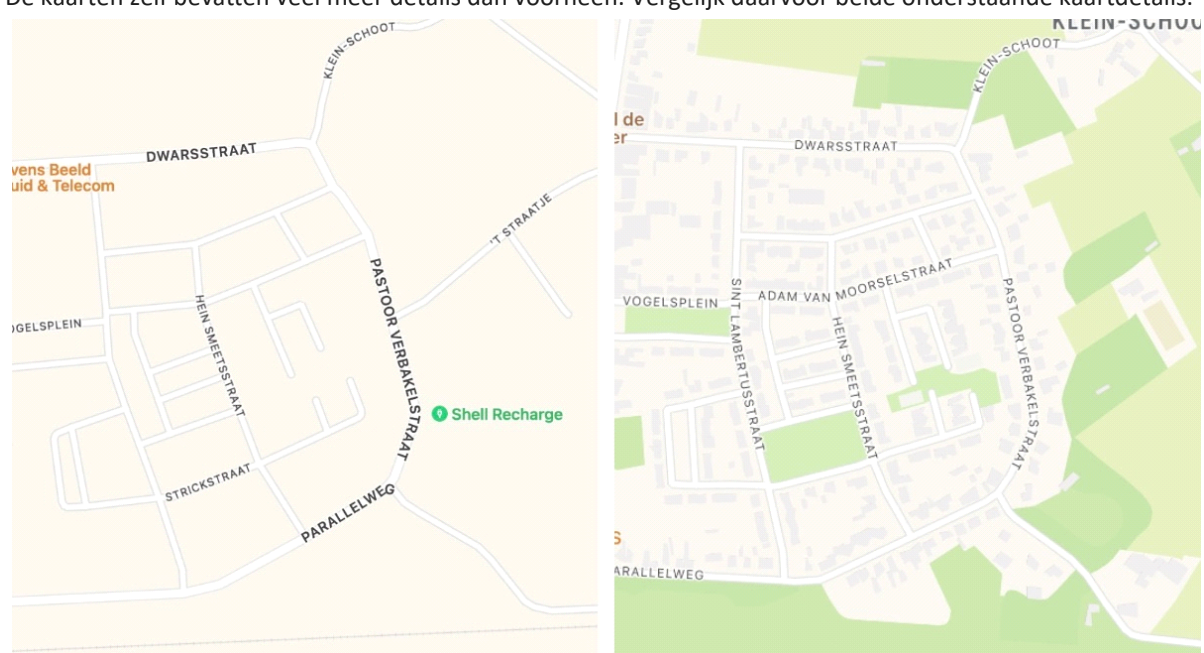

Met name bij dorpen en woonwijken is het verschil dag en nacht. U ziet, bijvoorbeeld, ook binnen de bebouwde kom het verschil tussen bebouwing en groenstroken.

Onderstaand een duidelijk verschil tussen de oude en de nieuwe (details van) kaarten van Amsterdam:

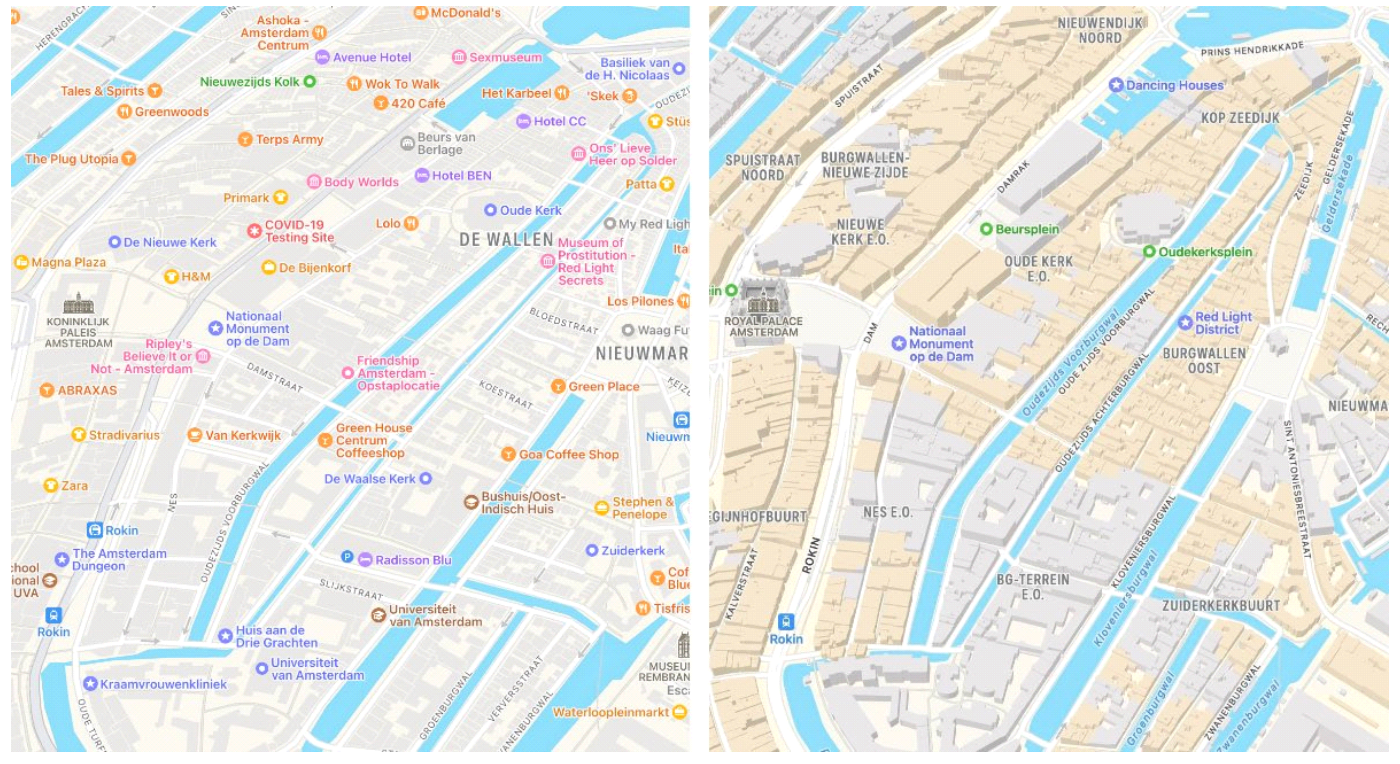

#### Verschillen met Google Maps

Apple heeft haar achterstand met Google maps hiermee aardig ingelopen. Echter één van de faciliteiten van Apple heeft Google Maps nog in het geheel niet: de Flyover. De Flyover is een virtuele rondvlucht over een stad, waarbij de belangrijkste gebouwen en/of landschappen in 3D worden getoond. Vlieg eens over Rotterdam, over Parijs, of over de Grand Canyon ! Een overzicht van de huidige (december 2022) Flyovers vindt u hier: <u>iOS en iPadOS - Beschikbare features - Apple (NL)</u>

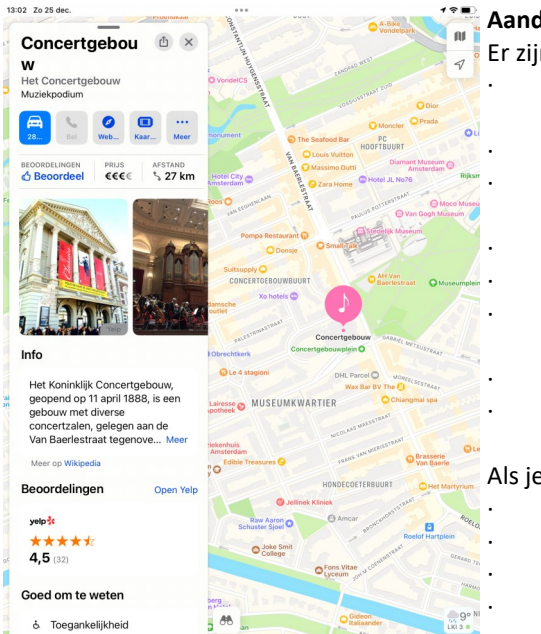

#### Aanduidingen

- Er zijn voor verschillende soorten plekken in de stad verschillende icons ingevoerd:
  bekende gebouwen zijn middels schetsen te herkennen; inzoomen op het gebouw geeft zelfs de plattegrond weer van het gebouw
  herkenningspunten zijn weergegeven met een \*
  bij metrostation, tramhaltes en busstations staat aangegeven welke treinen, metro's en bussen daar stoppen en hoe laat de eerstvolgende vertrekt
  openbare plaatsen zijn aangegeven met een groene cirkel
  gebedshuizen zijn aangegeven met een blauwe cirkel
  musea, restaurants, parken, winkels en hotels e.a. plekken zijn aangegeven met hun gebruikelijke icons
  zelfs staan oplaadpalen voor electrische auto's aangegeven
  de omvang van sommige (clusters van) gebouwen is op de kaart aangegeven in een grijze kleur; de overige bebouwing heeft een beige kleur
  Als je tikt op een icon, of bekend gebouw, krijg je meteen te zien:
  soort plek (openbare plaats, restaurant met soort, gebedshuis)
  - route naar de aangegeven plek website aangegeven plek, indien aanwezig
  - open, dan wel gesloten, op het tijdstip van opvragen van de gegevens
  - relevante foto's (exterieur en interieur gebouw, gerechten bij eetgelegenheid
- korte beschrijving van de plek (veelal wikipedia)
- · beoordeling van de plek (tripadvisor)
- tips over o.a. toegankelijkheid en voorzieningen onder de kop Goed om te weten
- verdere details over de plek zoals: openingstijden, telefoonnummer, naam van de website, adres.

#### Streetview

Indien er een streetview aanwezig is wordt dit op de kaart linksonder aangeduid met een verrekijkertje. Tikken op het verrekijkertje levert een kaart op welke het volledige scherm beslaat met rechtsboven een beeld van hetgeen ter plekke te zien is in de aangegeven richting. Het gegeven beeld kan vergroot worden tot een volledig scherm, en natuurlijk ook weer verkleind. Het beeld kan 360° gedraaid worden. Indien de kaart 'onder het verrekijkertje door' bewogen wordt past het beeld zich ook aan de plek aan.

Tikken op het woord *Gereed* geeft weer het oude beeld van kaart en de mogelijkheid een andere locatie op te zoeken.

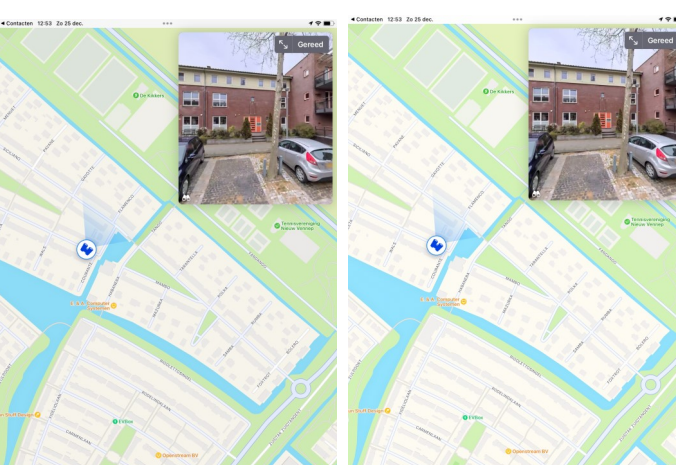

#### Navigatie

De navigatie is sneller en nauwkeuriger geworden, en gebouwen, parken, luchthavens en winkelcentra worden gedetailleerd weergegeven. In een routeplanning in Kaarten kunnen meerdere stops achter elkaar worden geplaatst: zie afbeelding hiernaast.

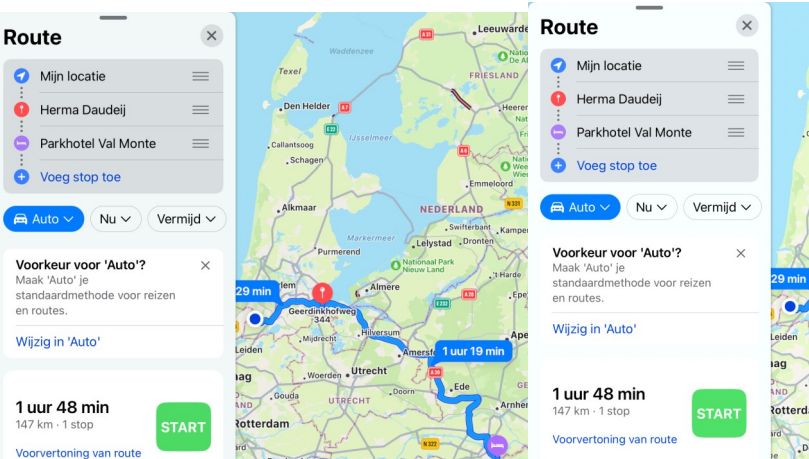

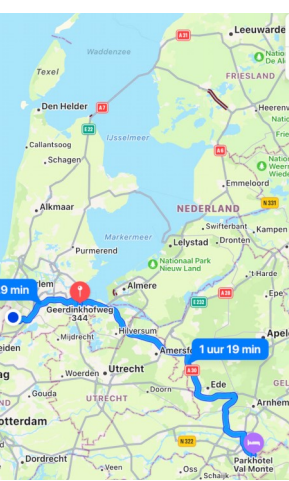

#### Meer tips voor Apple Maps

Wil je meer tips voor Apple Maps (en zijn concurrent van Google)? Bekijk onze andere artikelen:

- Nieuw in iOS 16: tussenstop Apple Kaarten toevoegen iCreate (icreatemagazine.nl)
- · iTip: Je geparkeerde auto terugvinden met je iPhone iCreate (icreatemagazine.nl)
- · 22 tips voor Apple Kaarten en Google Maps iCreate (icreatemagazine.nl)
- iTip: Deze nieuwe Google Maps-functie moet je echt even zien iCreate (icreatemagazine.nl)

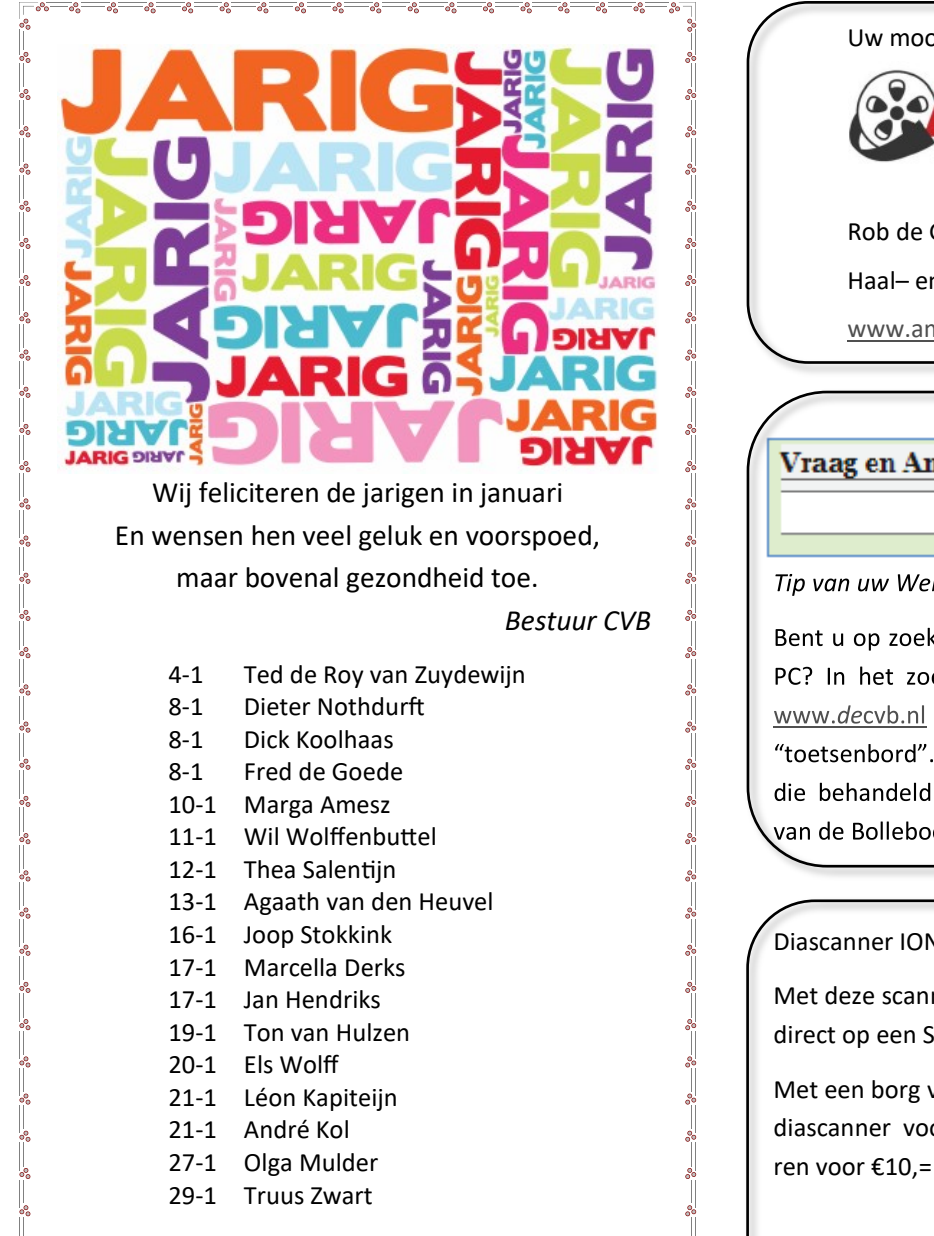

Uw mooiste herinneringen, voor altijd veilig!

## FILMS & VIDEO'S OPTIMAAL GEDIGITALISEERD

www.amerstudio.nl

Rob de Groot- - Nieuw -Vennep

Haal- en brengservice - tel. 06-22549780

www.amerstudio.nl

Vraag en Antwoord!

Zoeken

Tip van uw Webbeheerder:

Bent u op zoek naar een oplossing voor een probleem op uw PC? In het zoekvakje "Vraag en Antwoord" op de website www.decvb.nl Home Page kunt u het dan invullen, b.v. "toetsenbord".Daarna krijgt u alle gegevens over dit thema die behandeld werden in de rubriek: "Vraag en antwoord" van de Bolleboos op uw scherm te zien....

#### Diascanner ION Film2SD Pro

Met deze scanner kopieert u uw negatieven en dia's direct op een SD geheugenkaart.

Met een borg van €50,= kunt u de diascanner voor een maand hu-

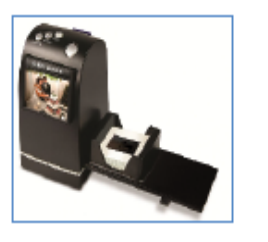

Overleden

Wij ontvingen het droeve bericht dat

mevrouw Hanneke Dresken

op 10 december 2022 is overleden op 82 jarige leeftijd.

Zij woonde dicht bij Louis, die haar vaak op de computer hulp bood. Door de hulp dichtbij kwam zij niet op clubdagen. Wij wensen de familie alle sterkte met dit verlies.

Bestuur CVB